### Firewall and DCOM Settings on PC and PCU Required to Operate MCIS Products

#### Contents:

| 1. | General DCOM settings on the controller (PCU) and master computer |   |
|----|-------------------------------------------------------------------|---|
| 2. | Settings for MCIS DNC Cell/Plant/IFC                              | 5 |
| 3. | Settings for MCIS TPM Cell/Plant/IFC                              |   |
| 4. | Settings for MCIS TDI Cell/Plant/IFC                              |   |
| 5. | Settings for MCIS MDA Cell/Plant/IFC                              |   |
| 6. | Settings for ADDM Client/Agent                                    |   |
| 7. | Settings for MCIS RPC SINUMERIK                                   |   |
|    |                                                                   |   |

# 1. General DCOM settings on the controller (PCU) and master computer

The general settings made on the controller with Win XP SP2 and a master computer with Win XP SP 2 are identical.

#### Limitations:

This description is valid as from MCIS version numbers V2.0. Further supplementary conditions may apply (please refer to Prodis Updates under http://support.automation.siemens.com resp. the Installation / Upgrade Instructions supplied with the relevant software products).

DCOM settings are not required for MCIS RPC, MCIS TDI and MCIS TPM software. Regarding the MCIS MDA software, the user "auduser" must be replaced by the user "PDA".

(The screenshots have been created with the German Windows XP  $\rightarrow$  for English screens see controller)

Please ensure that DCOM has been activated: Start the DCOM configuration via: start... execute... "dcomcnfg"

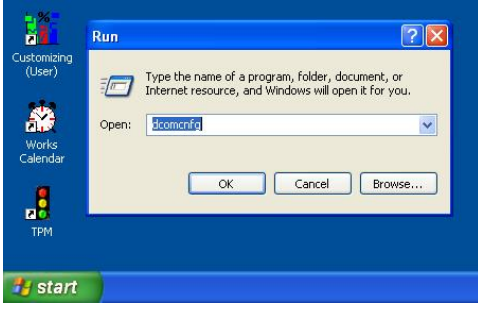

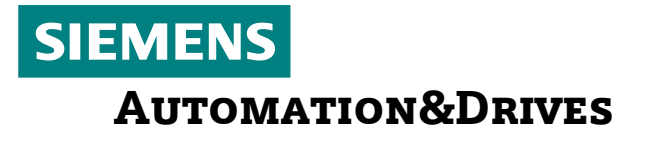

Navigate to: Component Services  $\rightarrow$  Computer  $\rightarrow$  Workstation: Right mouse button  $\rightarrow$  Call up "Properties"

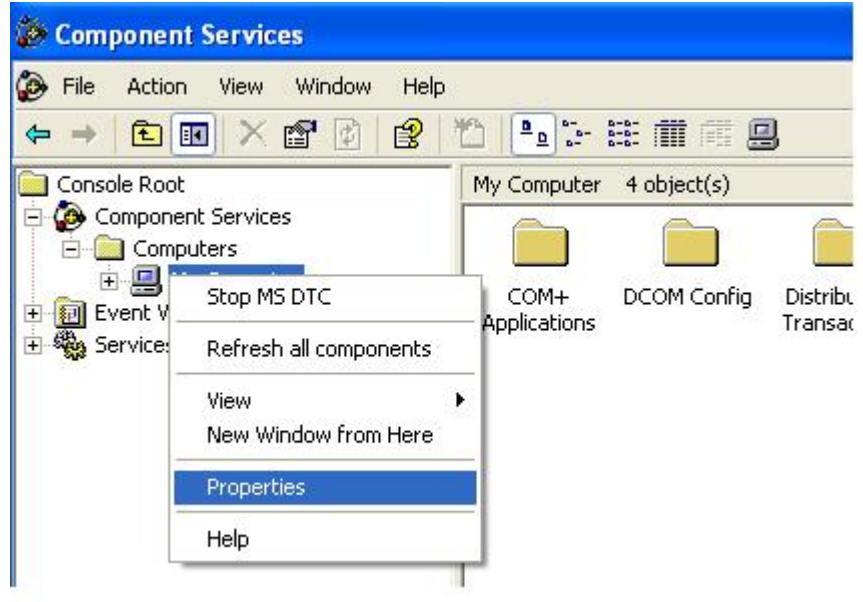

In this screen, "Activate DCOM ..." must be checkmarked.

| Default Protoc                                                                                                    | ols MSDTC                                                                                        | COM Security                                         |
|----------------------------------------------------------------------------------------------------|--------------------------------------------------------------------------------------------------|------------------------------------------------------|
| General                                                                                                    | Options                                                                                          | Default Properties                                   |
| <ul> <li>Enable Distribu</li> <li>Enable COM Ir</li> </ul>                                                              | ted COM on this computer<br>Iternet Services on this con                                         | iputer                                               |
| Default Distribute                                                                                                    | d CUM Communication Pro                                                                          | perties                                              |
| The Authenticati                                                                                                    | on Level specifies security                                                                      | at the packet level.                                 |
|                                                                                                    |                                                                                                  |                                                      |
| Default Auther                                                                                                    | itication Level:                                                                                 |                                                      |
| Default Auther<br>Connect<br>The impersonatio                                                                           | ntication Level:                                                                                 | pplications can determine                            |
| Default Auther<br>Connect<br>The impersonation<br>who is calling the<br>using the client's<br>Default Impers            | ntication Level:<br>In level specifies whether a<br>Im, and whether the application<br>identity. | pplications can determine<br>ation can do operations |
| Default Auther<br>Connect<br>The impersonatic<br>who is calling the<br>using the client's<br>Default Impers<br>Identify | ntication Level:<br>In level specifies whether a<br>Im, and whether the application<br>identity. | pplications can determine<br>ation can do operations |

Confirm screen with OK.

Subject to change without prior notice.

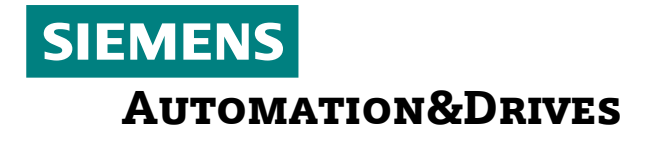

Set DCOM Limits (this description is based on the assumption that the DCOM connection is authentified via a local user "auduser" located on master computer and controller who has the same password).

### Set up DCOM limits on master computer and controller (release auduser and anonymous for DCOM):

(Screens have been created using the German Windows XP  $\rightarrow$  English screens accordingly)

For this, change to the COM security tab in Workstation - Properties. In the column "Access Permission", press "Edit Limits..." and enter auduser with full rights:

| Component Services                                                                                                    | My Computer Properties                                                                                                    | ? × | Access Permission                                                                                                    | ? 🗙   |
|----------------------------------------------------------------------------------------------------|----------------------------------------------------------------------------------------------------|-----|----------------------------------------------------------------------------------------------------|-------|
| <ul> <li>File Action View Will</li> <li>File Action View Will</li> <li>Console Root</li> <li>Component Services</li> <li>Computers</li> <li>My Computer</li> <li>COM+ Appli</li> <li>DCOM COM+ Appli</li> <li>DCOM COM+ Appli</li> <li>DCOM COM+ Appli</li> <li>DCOM COM+ Appli</li> <li>COM+ Appli</li> <li>DCOM COM+ Appli</li> <li>DCOM COM+ A</li></ul> | General       Options       Default Properties         Default Protocols       MSDTC       COM Security         Access Permissions       You may edit who is allowed default access to applications. You may also set limits on applications that determine their own permissions.       Edit Limits       Edit Default         Launch and Activation Permissions       You may edit who is allowed by default to launch applications or activate objects. You may also set limits on applications that determine their own permissions.       Edit Limits       Edit Default | Ч   | Security Limits Group or user names: ANONYMOUS-ANMELDUNG Suduser (MCIS_SERVER\auduser) Jeder Add Remo Permissions for auduser Allow Deny Local Access Remote Access | ve    |
| j <b>&lt;</b> j                                                                                                    | DK Cancel App                                                                                                    | oly | ОКС                                                                                                    | ancel |

Confirm with OK and configure anonymous user:

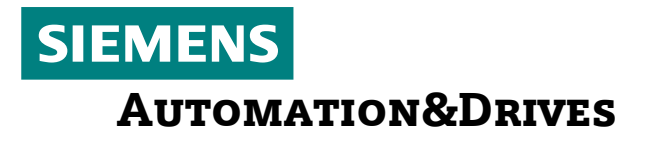

| Component Services                                                                                                    | My Computer Propertie                                                                                   | 25                                                                                  | ? 🗙                                                                                                    | Access Permission                                                                                 |                | ? 🛛 |
|----------------------------------------------------------------------------------------------------|----------------------------------------------------------------------------------------------------|-------------------------------------------------------------------------------------|----------------------------------------------------------------------------------------------------|---------------------------------------------------------------------------------------------------|----------------|-----|
| File Action View Wir      Console Root      Console Root      Component Services      Computers      Computers      COM+ Appli      DCOM Confi      Distributed      Distributed      Component Viewer (Local)      Event Viewer (Local) | General<br>Default Protocols<br>Access Permissions<br>You may edit who is a<br>also set limits on appli | Options<br>MSDTC<br>allowed default access<br>cations that determine<br>Edit Limits | Default Properties         COM Security         to applications. You may their own permissions.         Edit Default | Security Limits<br>Group or user names:<br>ANONYMOUS-ANMELDUN<br>auduser (MCIS_SERVER\au<br>Jeder | <u>R</u> emove |     |
| ⊡ 🏠 Services (Local)                                                                                                    | activate objects a<br>activate objects of<br>determine their own p                                      | nowed by derault to la<br>may also set limits on<br>ermissions.<br>Edit Limits      | Edit Default                                                                                                    | Permissions for<br>ANDNYMOUS-ANMELDUNG<br>Local Access<br>Remote Access                           |                |     |
| <                                                                                                    |                                                                                                    | ОК                                                                                  | Cancel Apply                                                                                                    |                                                                                                   |                |     |

Confirm with OK and change to the "Launch and Activation Permissions". Press "Edit Limits..." and enter auduser together with relevant rights as displayed in the screen on the next page:

| Ay Computer Properties                                                                                                    | ? 🔀                                                                                      | Launch Permission                                                                                     |                                 | ? 🔀            |
|----------------------------------------------------------------------------------------------------|------------------------------------------------------------------------------------------|----------------------------------------------------------------------------------------------------|---------------------------------|----------------|
| General Options<br>Default Protocols MSDTC<br>Access Permissions<br>You may edit who is allowed default access<br>also set limits on applications that determine<br>Edit Limits      | Default Properties<br>COM Security<br>to applications. You may<br>their own permissions. | Security Limits<br>Group or user names:<br>Administrators (MCIS_SER<br>auduser (MCIS_SERVER)<br>Jeder | VER\Administrators)<br>auduser) |                |
| Launch and Activation Permissions<br>You may edit who is allowed by default to la<br>activate objects. You may also set limits on<br>determine their own permissions.<br>Edit Limits | unch applications or<br>applications that<br>Edit Default                                | Permissions for auduser<br>Local Launch<br>Remote Launch<br>Local Activation<br>Remote Activation     | Add<br>Allow<br>V<br>V          | Remove<br>Deny |
| ок (                                                                                                    | Cancel Apply                                                                             |                                                                                                    | OK                              | Cancel         |

Confirm with OK.

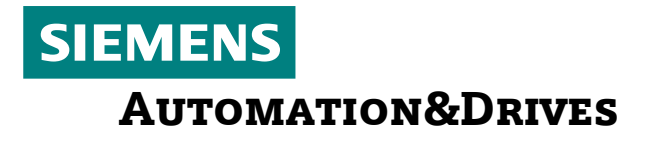

### 2. Settings for MCIS DNC Cell/Plant/IFC

### DCOM configuration on the controller

Start the DCOM configuration as follows: start... run... "dcomcnfg"

Navigate to: Component Services  $\rightarrow$  Computers  $\rightarrow$  My Computer  $\rightarrow$  dhs.DHS\_SRV -- $\rightarrow$  click with the right mouse button  $\rightarrow$  call up "Properties"

The DHS process has been designed for external access to the communication server used by another computer to access the controller. For this reason, this "Server" must be configured as follows for network access.

| 🐌 Component Services                |                    |                                            |                          |                                        |
|-------------------------------------|--------------------|--------------------------------------------|--------------------------|----------------------------------------|
| 🚱 File Action View Window Help      |                    |                                            |                          | _18                                    |
|                                     | **                 | # <b>0</b>                                 | dhs.DHS_SR¥ Properties   | ? >                                    |
| Console Root                        | DCOM Config        |                                            | General Location Secu    | urity   Endpoints   Identity           |
| Component Services                  | Name               | Application ID                             | General properties of th | is DCOM application                    |
| Computers                           | ACCLoader32, Cfi   | {53CF8A72-ED12-4D3<br>{DE5DBCDC-104A-4cb   | Application Name:        | dhs.DHS_SRV                            |
| E-COM+ Applications                 | AccVar. Md         | {67BADD85-0EF3-11D<br>{CC54E651-95D4-11D   | Application ID:          | {42AC1CE4-CE69-11D3-8D9E-00105A55E146} |
|                                     | Automatic Updates  | {653C5148-4DCE-4905                        | Application Type:        | Local Server                           |
| E AccVar.Md                         | Background Intelli | {69AD4AEE-51BE-439t<br>{783C030F-E948-487E | Authentication Level:    | None                                   |
|                                     | COM+ Event Syst    | {4E14FBA2-2E22-11D1<br>{ECABB0C3-7F19-11D3 | Local Path:              | f:\ADD_ON\Dhs.exe                      |
| Blocked Drivers     GOM+ Event Syst | ComEvents. Com     | {ECABB0C6-7F19-11D:<br>{797EF3B3-127B-4283 |                          |                                        |
| ComEvents.ComS                      |                    | {84D586C4-A423-11D:                        |                          |                                        |
| Command line Tric                   | Defrag FAT engine  | {80EE4902-33A8-11d1                        |                          |                                        |
| DBServerTask                        | Defrag NTFS engine | {80EE4901-33A8-11d1                        |                          |                                        |
|                                     | DG. COM_Alarm      | {43E5B57A-AC8B-4649                        |                          |                                        |
| 🕀 🧒 Defrag NTFS engi                | dhs. DHS_SRV       | {42AC1CE4-CE69-11D                         |                          |                                        |
| 🕀 🧒 DG.COM_Alarm                    | DNC_IFC. CDNC      | {4DF3DF34-5517-4E11                        |                          |                                        |
| 🕀 🧒 dhs.DHS_SRV                     | DNC_IFCDB          | {65192292-8064-11D7                        |                          |                                        |
|                                     | Event Object Cha   | {D0565000-9DF4-11D:                        |                          |                                        |
| E 🧑 DNC_IFCDB                       | Event Object Cha   | {BB07BACD-CD56-4E6                         |                          | OK Cancel Apply                        |
| In the "general" tab                | ROT DUC 211        | reczngeni-sege-ling                        | n lovol to "n            | 020"                                   |

| ths.DHS_SRV Properties                                           | ? X Launch Permission ? >                                                                                                    |
|------------------------------------------------------------------|----------------------------------------------------------------------------------------------------|
| General Location Security Endpoints Identity                     | Security                                                                                                    |
| Launch and Activation Permissions C Use Default C Customize Edit | Group or user names:<br>Administrators (840D1\Administrators)<br>I 2 auduser (840D1\auduser)<br>I 3 INTERACTIVE                                                                                                    |
| Access Permissions<br>© Use Default<br>© Customize Edit          | E Add Remove                                                                                                    |
| Configuration Permissions<br>© Use Default<br>© Customize Edit   | 71     Local Launch     Image: Comparison of the comparison of the comparison of the |
| OK Cancel A                                                      | pply IC OK Cancel                                                                                                    |

In the "Security" tab, set the Launch Permissions for auduser as described above.

| eneral Location Security Endpoints Identity Launch and Activation Permissions C Use Default C Customize Edit | Security<br>Group or user names:<br>EC Grauduser (840DI\auduser)<br>11 Grauduser (840DI\auduser)<br>12 SELF<br>DE Graves SYSTEM |
|----------------------------------------------------------------------------------------------------|----------------------------------------------------------------------------------------------------|
| Access Permissions C Use Default Configuration Permissions C Use Default                                     | C<br>51<br>99<br>Add Removing<br>7F Permissions for auduser<br>7F Local Access<br>2 Remote Access<br>44<br>5F                   |
| © Customize Edit                                                                                             |                                                                                                    |

In the "Security" tab, set the Access Permissions for auduser as described above.

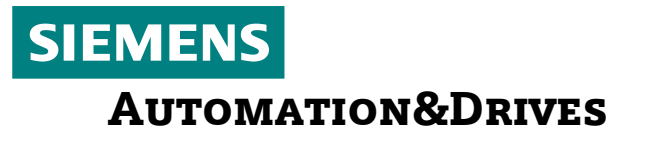

| hs.DHS_SRV Properties                                                                                        | ? ×                           | Change Configuration Permission                                                                                             | ?                 |
|----------------------------------------------------------------------------------------------------|-------------------------------|----------------------------------------------------------------------------------------------------|-------------------|
| General Location Security Endpoints Identity Launch and Activation Permissions  Use Default  Customize Edit. |                               | Security Group or user names: Administrators (840D1\Administrators) CREATOR OWNER CREATOR OWNER CREATOR OWNER CREATOR OWNER | ×                 |
| Access Permissions<br>© Use Default<br>© Customize Edit.                                                     |                               | E Add  Permissions for auduser Allow  Full Control  Read                                                                    | Remove            |
| Configuration Permissions<br>Cuse Default<br>Customize                                                       | 271<br>A42<br>5F3<br>3A<br>3A | Special Permissions                                                                                                    | Ë                 |
|                                                                                                    |                               | For special permissions or for advanced settings, A<br>click Advanced.                                                      | dvanced<br>Cancel |

In the "Security" tab, set the Configuration Permissions for auduser as described above.

| Component Services                                                                                                    |                                                                                                    |                                                                                                    |                                                                |
|----------------------------------------------------------------------------------------------------|----------------------------------------------------------------------------------------------------|----------------------------------------------------------------------------------------------------|----------------------------------------------------------------|
| File Action View Window Help ← ⇒ € II × 21                                                                                                    | 10 <b>-</b> 1- 1- 1- 1- 1- 1- 1- 1- 1- 1- 1- 1- 1-                                                                                                    | T                                                                                                    | dhs.DHS_SR¥ Properties                                         |
| Console Root                                                                                                    | DCOM Config 108 obj                                                                                                    | ect(s)                                                                                                    | General Location Security Endpoints Identity                   |
| E 🚱 Component Services                                                                                                    | Name                                                                                                    | Application ID                                                                                                    | Which user account do you want to use to run this application? |
| Computers  My Computer  COM+ Applications  COM+ Applications  COM+ Applications  COM+ Config  COM+ Config  C | ACCLoader32.Cfi AccStore Class AccVar.Md AccVar.Md Automatic Updates Background Intelli Blocked Drivers COM+ Event Syst ComEvents.ComS ComEvents.ComS Comevents.ComS Comevent | 453CF8A72-ED12-4D3<br>453CF8A72-ED12-4D3<br>40E5DBCDC-104A-4cb<br>467BADDB5-0EF3-11D<br>40C54E651-95D4-11D<br>4653C5148-4DCE-4905<br>469AD4AEE-51BE-4398<br>4783C030F-E948-487C<br>4E14FBA2-2E22-11D1<br>4ECABB0C3-7F19-11D<br>4ECABB0C6-7F19-11D<br>4CABB0C6-7F19-11D<br>4B0EE4902-33A8-11d1<br>40EE4901-33A8-11d1<br>4325B57A-AC88-4645<br>442AC1CE4-CE69-11D<br>40D53DF34-5517-4E11<br>40D565000-9DF4-11D<br>4B07BACD-CD56-4E6 |                                                                |
| Change to the "Identi                                                                                                    | ty" tab and                                                                                                    | set to "Th                                                                                                    | e interactive user".                                           |

Confirm your selection with OK.

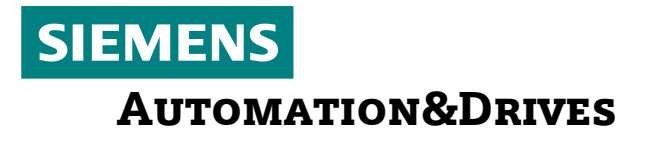

### DCOM configuration on the master computer

Start the DCOM configuration: start... execute... "dcomcnfg"

Navigate to: Component Services  $\rightarrow$  Computer  $\rightarrow$  Workstation  $\rightarrow$  DCOM Configuration  $\rightarrow$  DBServerTask  $\rightarrow$  Click with the right mouse button  $\rightarrow$  Call up "Properties"

The DBServerTask process is a Windows service for external master computer access by the communication server DNC. For this, this "Server" must be configured as follows for network access:

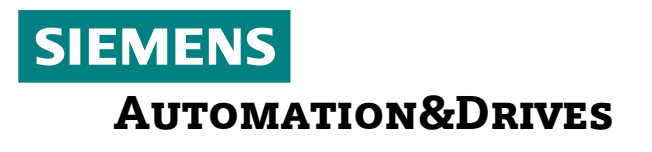

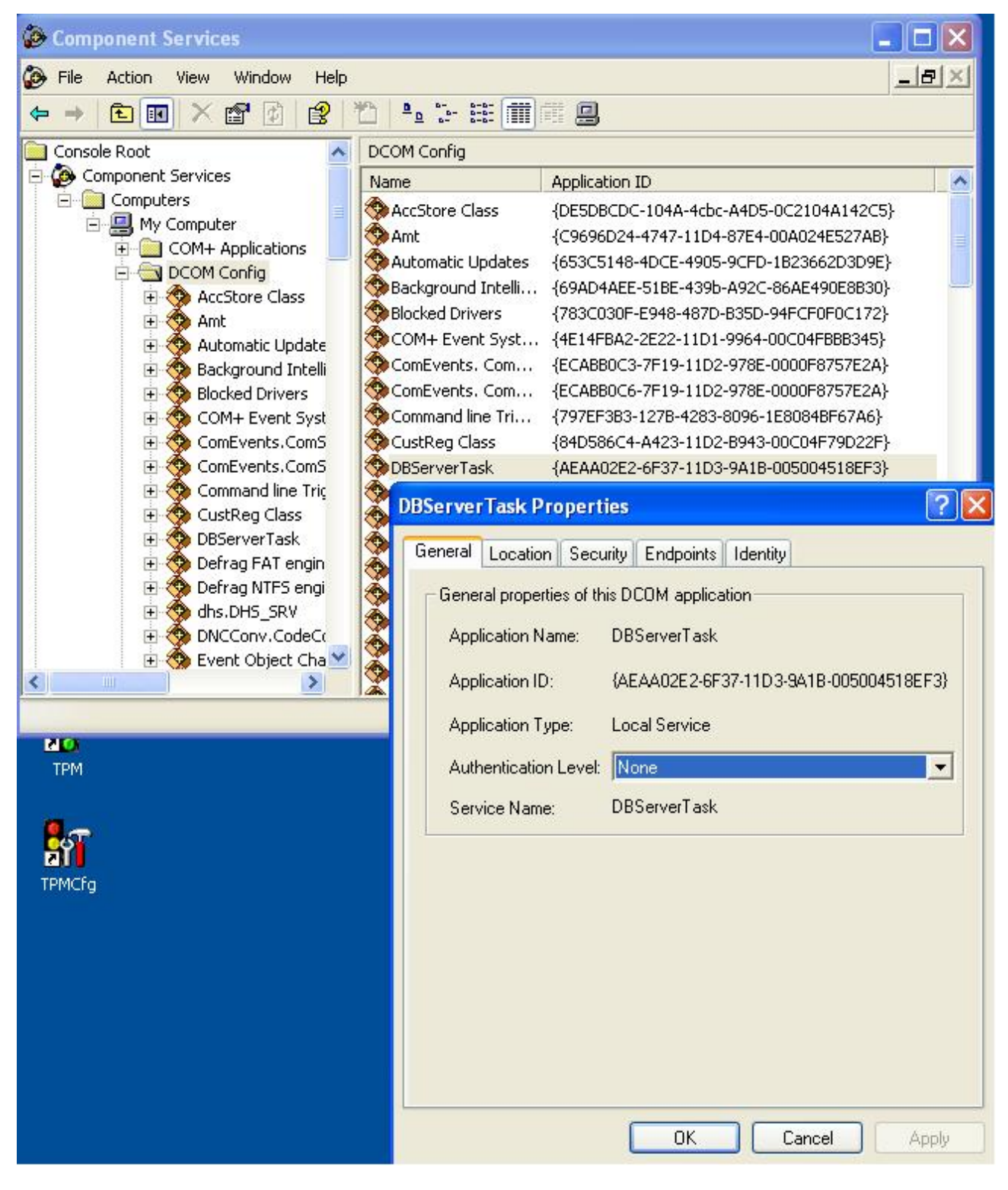

In the "General" tab, set the "Authentication Level" to "None"

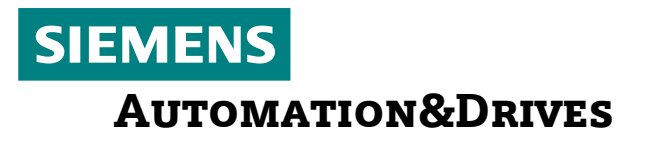

| Decomponent Services                                                                                                    |                                                                                                    |  |  |  |  |  |  |
|----------------------------------------------------------------------------------------------------|----------------------------------------------------------------------------------------------------|--|--|--|--|--|--|
| S File Action View Window Help                                                                                                    |                                                                                                    |  |  |  |  |  |  |
| ← → È III × E DBServerTask Properties ? 🛛                                                                                                    | Launch Permission 🛛 ? 🔀                                                                                                    |  |  |  |  |  |  |
| Console Root       General Location Security Endpoints Identity         Computers       My Computer         My Computers       Launch and Activation Permissions         CoM+ A       Customize         Access Permissions       Edit         Access Permissions       Edit         Compose Complete       Customize         Compose Complete       Customize         Complete       Customize         Complete       Customize         Complete       Customize         Customize       Ed | Security Group or user names:  auduser (MCIS_SERVER\auduser)  interRAKTIV  System  Add Remove  Add Remove  Permissions for auduser  Allow Deny  Local Launch  Remote Launch  Local Activation  Remote Activation  Permote Activation  Add Permissions  Add Remove  Add Remove  Add |  |  |  |  |  |  |
|                                                                                                    | OK Cancel                                                                                                    |  |  |  |  |  |  |

In the "Security" tab, adapt the Launch Permission for the auduser as displayed above (if necessary, enter auduser via "Add...").

| Somponent Services                                                                                                    |                                                                                                    | × |
|----------------------------------------------------------------------------------------------------|----------------------------------------------------------------------------------------------------|---|
| File Action View Window Help                                                                                                    | _ 8                                                                                                    | X |
| ← → 🖻 🖬 🗙 🛛 DBServerTask Properties 🛛 🔹 🛛                                                                                                    | Access Permission                                                                                                    |   |
| Console Root       General Location Security Endpoints Identity         Component Services       Computers         My Compute       Launch and Activation Permissions         DCOM C       Customize         Auto       Access Permissions         Auto       Access Permissions         Back       Access Permissions         Com       Com         Com       Com         Com       Com         Com       Com         Com       Com         Com       Com         Com       Com         Com       Com         Com       Configuration Permissions         Configuration Permissions       Edit         Defr       Use Default         Configuration Permissions       Edit         Defr       Use Default         Configuration Permissions       Edit         Defr       Customize       Edit | Security Group or user names:  Group or user names:  SetLBST SetLBST SetLBST Add Remove Permissions for auduser Local Access Remote Access |   |
| Ever<br>Ever<br>Monore Apply                                                                                                    | OK Cancel                                                                                                    |   |

In the "Access Permission" tab, adapt the Access Permission for the auduser as displayed above (if necessary, enter auduser via "Add...").

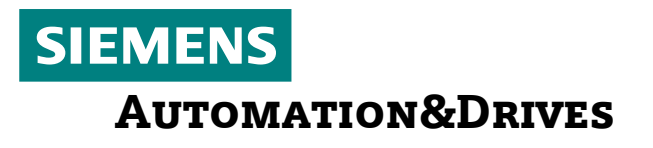

| Component Services                                                                                                    |                                                                                                    |
|----------------------------------------------------------------------------------------------------|----------------------------------------------------------------------------------------------------|
| File Action View Window Help                                                                                                    |                                                                                                    |
| ← → 🗈 🖬 🗙 🛛 DBServerTask Properties                                                                                                    | Change Configuration Permission ? 🛛                                                                                                    |
| Console Root       General Location       Security       Endpoints       Identity         Component Services       My Compute       Launch and Activation Permissions       Launch and Activation Permissions         My Compute       COM+A       Launch and Activation Permissions       Edit         DCOM C       Access Permissions       Edit         Auto       Back       Access Permissions       Edit         Bock       Com       Use Default       Edit         Com       Customize       Edit       Edit                                                                                                    | Security Group or user names: Security Group or user names: Security ERSTELLER-BESITZER horst (ITDOMAIN\horst) Power Users (MCIS_SERVER\Power Users) Add Remove Permissions for auduser Allow Deny Full Control                                                                                                    |
| Configuration Permissions<br>Configuration Permissions<br>Configuration Permiss | Read     Image: Constraint of the second setting second setting second second setting second setting second setting |

In the "Configuration Permission" tab, adapt the permissions for the auduser as displayed above (if necessary, enter auduser via "Add...").

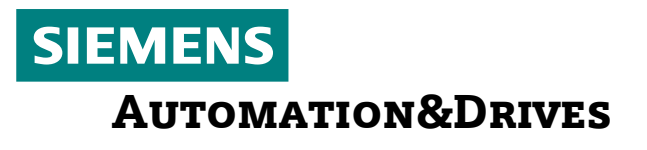

| Difference Services                                                                                                    |                                                                                                    |
|----------------------------------------------------------------------------------------------------|----------------------------------------------------------------------------------------------------|
| ➢ File Action View Window Help ← → € III × P 2 2 2                                                                                                    | DBServerTask Properties                                                                                                    |
| Console Root<br>Component Services<br>Computers<br>My Computer<br>COM+ Applications<br>COM+ Applications<br>COM+ Config<br>AccStore Class<br>Ant<br>Automatic Update<br>Background Intelli<br>Blocked Drivers<br>COM+ Event Syst<br>ComEvents.ComS<br>ComEvents.ComS<br>ComEvents.ComS<br>ComEvents.ComS<br>ComEvents.ComS<br>ComEvents.ComS<br>DBServerTask<br>Defrag RAT engin<br>Defrag NTFS engi<br>Conconv.CodeCc<br>Covent Object Cha<br>Covent Object Cha | General Location Security Endpoints Identity         Which user account do you want to use to run this application?         The interactive user.         The Jaunching user.         This user.         User:         Browse         Password:         Copfirm password:         The system account (services only); |
|                                                                                                    | OK Cancel Apply                                                                                                    |

In the "Identity" tab, set the DBServerTask to "System account". Confirm DCOM settings with OK.

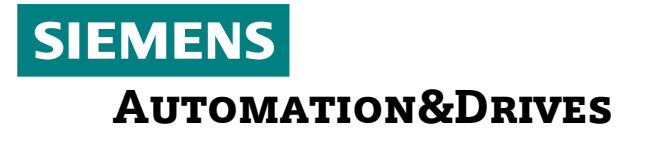

Restart the service to activate the settings on the master computer. For this, open a command shell via start  $\rightarrow$  run... "cmd" and enter the following:

 C:WINDOWS\system32\cmd.exe
 Microsoft Windows XP [Uersion 5.1.2600] (C) Copyright 1985-2001 Microsoft Corp.
 C:\Documents and Settings\auduser>net The syntax of this command is:
 NET [ ACCOUNTS : COMPUTER : CONFIG : CONTINUE : FILE : GROUP : HELP : HELPMSG : LOCALGROUP : NAME : PAUSE ! PRINT ! SEND : SESSION : SHARE : START : STATISTICS : STOP : TIME : USE : USER : VIEW ]
 C:\Documents and Settings\auduser>net stop dbservertask The DBServerTask service is stopping. The DBServerTask service is stopped successfully.
 C:\Documents and Settings\auduser>net start dbservertask The DBServerTask service is starting. The DBServerTask service is starting.
 C:\Documents and Settings\auduser>net start dbservertask
 C:\Documents and Settings\auduser>net start dbservertask
 C:\Documents and Settings\auduser>net start dbservertask
 C:\Documents and Settings\auduser>net start dbservertask
 C:\Documents and Settings\auduser>net start dbservertask
 C:\Documents and Settings\auduser>net start dbservertask

Net Stop dbservertask  $\rightarrow$  stops the service Net Start dbservertask  $\rightarrow$  restarts the service

#### Microsoft - Personal - Firewall - Configuration on the controller

To start the firewall configuration on the controller, proceed as follows: Start  $\rightarrow$  Settings  $\rightarrow$  Control Panel  $\rightarrow$  Windows Firewall  $\rightarrow$  Exceptions

| Windo                                   | ws Firewall                                                           | 1                                                                                                    |
|-----------------------------------------|-----------------------------------------------------------------------|----------------------------------------------------------------------------------------------------|
| ieneral                                 | Exceptions                                                            | Advanced                                                                                                    |
| Windov<br>progran<br>to work<br>Progran | ws Firewall is b<br>ns and service<br>better but mig<br>ns and Servic | locking incoming network connections, except for the<br>is selected below. Adding exceptions allows some programs<br>jht increase your security risk.<br>es: |
| Name                                    | ,                                                                     |                                                                                                    |
| <b>1</b> 3                              | 35 tep                                                                |                                                                                                    |
| I ⊂ p                                   | _840di                                                                |                                                                                                    |
|                                         | ns.exe                                                                |                                                                                                    |
| <b>⊻</b> Fil                            | e and Printer S                                                       | Sharing                                                                                                    |
|                                         | emote Assistar<br>Secola Declara                                      |                                                                                                    |
|                                         | emote Deskto<br>PoP Framewo                                           |                                                                                                    |
|                                         |                                                                       |                                                                                                    |
| Add                                     | Program                                                               | Add Port <u>E</u> dit <u>D</u> elete                                                                                                    |
|                                         | elev e vetificat                                                      | ian ultan Viliadawa Firawali biraka a arawara                                                                                                    |
|                                         | рау а <u>п</u> олиса                                                  | ion when windows Filewall blocks a program                                                                                                    |
| <u>What a</u>                           | ire the risks of                                                      | allowing exceptions?                                                                                                    |
|                                         |                                                                       | OK Cancel                                                                                                    |

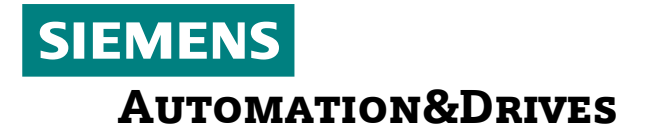

Allow the following ports resp. applications in the personal firewall:

Port number 135 TCP Application DHS.EXE File and Printer Sharing

#### Microsoft - Personal - Firewall - Configuration on the master computer

To start the firewall configuration on the master computer, proceed as follows: Start  $\rightarrow$  Settings  $\rightarrow$  Control Panel  $\rightarrow$  Windows Firewall  $\rightarrow$  Exceptions

| Windo                                   | ows Firewa                                                            | ill                                                                            |                                                                                          |
|-----------------------------------------|-----------------------------------------------------------------------|--------------------------------------------------------------------------------|------------------------------------------------------------------------------------------|
| ieneral                                 | Exceptions                                                            | Advanced                                                                       |                                                                                          |
| Windov<br>program<br>to work<br>Program | vs Firewall is b<br>ns and service<br>better but mig<br>ns and Servic | llocking incoming net<br>is selected below. Ad<br>jht increase your sec<br>es: | work connections, except for the<br>Iding exceptions allows some programs<br>urity risk. |
| Name                                    | 9                                                                     |                                                                                |                                                                                          |
| <b>☑</b> 13                             | 5 top                                                                 |                                                                                |                                                                                          |
| ☑ 14                                    | 33 top sqlserv                                                        | /er                                                                            |                                                                                          |
| 🗹 DE                                    | ServerTask.e                                                          | exe                                                                            |                                                                                          |
| 🗹 DN                                    | IC HMI                                                                |                                                                                |                                                                                          |
| File                                    | e and Printer S                                                       | Sharing                                                                        |                                                                                          |
| 🗹 Mi                                    | crosoft Manag                                                         | gement Console                                                                 |                                                                                          |
| 🗹 Re                                    | emote Assistar                                                        | nce                                                                            |                                                                                          |
| Re                                      | emote Desktoj                                                         | P                                                                              |                                                                                          |
|                                         | PnP Framewo                                                           | 'k                                                                             |                                                                                          |
|                                         |                                                                       |                                                                                |                                                                                          |
| Add                                     | Program                                                               | Add Port                                                                       | Edit Delete                                                                              |
| 🗹 Disp                                  | olay a notificat                                                      | ion when Windows F                                                             | irewall blocks a program                                                                 |
| <u>What a</u>                           | re the risks of                                                       | allowing exceptions?                                                           |                                                                                          |
|                                         |                                                                       |                                                                                | OK Cancel                                                                                |

Port number 135 TCP Application DBServerTask.EXE Application DNC HMI File and Printer Sharing

If necessary, share the port or application for MSSQLServer with DNC Plant!

Adapt file sharing mode in the network on the master computer:

|                                                                                                    | IC<br>Taola Hala                                                                                                    |                                                                                                    |
|----------------------------------------------------------------------------------------------------|----------------------------------------------------------------------------------------------------|----------------------------------------------------------------------------------------------------|
| Back - 🔊 - 🏂                                                                                                    | D Search Polders 2 Search                                                                                                    |                                                                                                    |
| Address 🛅 C:\Siemens\MCIS\Dat                                                                                                    | a\DNC                                                                                                    | So So                                                                                                    |
| Folders                                                                                                    | ONC Properties                                                                                                    | Permissions for DNCS                                                                                                    |
| <ul> <li>Desktop</li> <li>My Documents</li> <li>My Computer</li> <li>3% Floppy (A:)</li> <li>3% Floppy (A:)</li> <li>System (C:)</li> <li>Documents and Se</li> <li>Program Files</li> <li>Siemens</li> <li>MCIS</li> <li>Common</li> <li>Data</li> <li>Data</li> <li>DAta</li> <li>DC</li> <li>Cc</li> <li>DC</li> <li>Cc</li> <li>DAta</li> <li>DKC</li> <li>Ex</li> <li>Im</li> <li>Tn</li> <li>Gerno</li> <li>MDA</li> <li>MSQI</li> <li>TDI</li> <li>VL</li> <li>DNC</li> <li>Errors</li> <li>etc</li> <li>MDA</li> </ul> | General       Sharing       Security       Customize         Image: Sharing       You can share this folder with other users on your network. To enable sharing for this folder, click Share this folder.         Image: Do not share this folder       Image: Do not share this folder         Image: Do not share this folder       Image: Do not share this folder         Image: Do not share this folder       Image: Do not share this folder         Image: Do not share this folder       Image: Do not share this folder         Image: Do not share this folder       Image: Do not share this folder         Image: Do not share this folder       Image: Do not share this folder         Image: Do not share this folder       Image: Do not share this folder         Image: Do not share this folder       Image: Do not share this folder         Image: Do not share this folder on the network, click Permissions.       Image: Do not share this folder the share this folder on the network, click Permissions.         Image: Do configure settings for offline access, click       Caching         Image: Do configure settings for offline access, click       Caching         Image: Do configure to allow this folder to be shared with other computers on the network.       New Share         Undows Firewall is configured to allow this folder to be shared with other computers on the network.       Mane         DK       Cancel       Annly <td>Share Permissions         Group or user names:         auduser (MCIS_SERVER\auduser)         Add         Remove         Permissions for auduser         Allow         Deny         Full Control         Change         Read         OK       Cancel</td> | Share Permissions         Group or user names:         auduser (MCIS_SERVER\auduser)         Add         Remove         Permissions for auduser         Allow         Deny         Full Control         Change         Read         OK       Cancel |

In the Windows Explorer, navigate to the DNC directory (for example, c:\Siemens\MCIS\DATA\DNC). Select DNC, click with the right mouse button and navigate to "Properties".

Click on "Sharing".

Share the folder as hidden share (in the example, via "DNC\$") in the network. Set auduser rights as displayed above and confirm with OK.

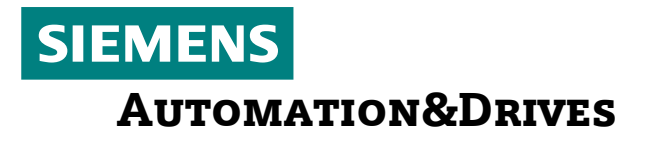

In the Windows Explorer, via "Tools" - "Folder Options" change to the "View" tab:

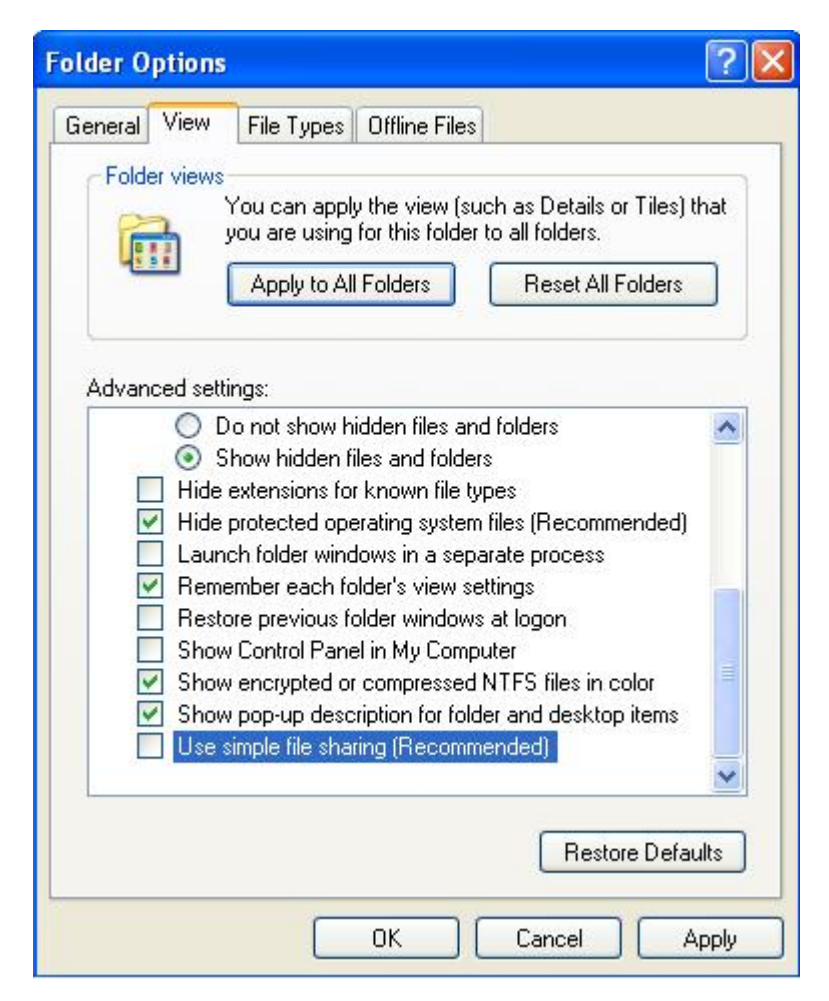

Untick "Use simple file sharing". As a result, the system performs a real user authentification for shared network drives and does not use the "guest login".  $\rightarrow$  Confirm with OK.

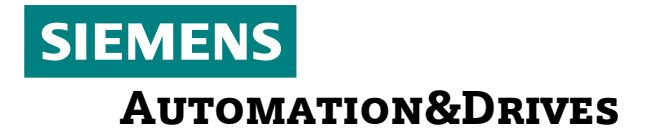

Check registry parameterization on the master computer ------Open registry under HKLM \ Software \ Siemens

The following entry must be made (provided with MCIS DNC V2.1 Setup): Key name: DBServerTask Dword Name: initsec Value of initsec: 1

### 3. Settings for MCIS TPM Cell/Plant/IFC

DCOM configuration on the controller

No configuration required

Microsoft - Personal - Firewall - Configuration on the controller No configuration required

#### Microsoft - Personal - Firewall - Configuration on the master computer

-----

To start the firewall configuration on the master computer, proceed as follows: Start  $\rightarrow$  Settings  $\rightarrow$  Control Panel  $\rightarrow$  Windows Firewall  $\rightarrow$  Exceptions

| Windows Firew                                                                                                    | all                                                                                                    |
|----------------------------------------------------------------------------------------------------|----------------------------------------------------------------------------------------------------|
| ieneral Exceptions                                                                                                    | Advanced                                                                                                    |
| Windows Firewall is<br>programs and servic<br>to work better but m                                                                                                | blocking incoming network connections, except for the<br>es selected below. Adding exceptions allows some programs<br>ight increase your security risk.                                                                                                    |
| Programs and Servi<br>Name                                                                                                    | ces.                                                                                                    |
| ✓ 135 tcp                                                                                                    |                                                                                                    |
| ✓ 1433 tcp sqlse                                                                                                    | rver                                                                                                    |
| DBServerTask                                                                                                    | exe                                                                                                    |
| DNC HMI                                                                                                    |                                                                                                    |
| File and Printer                                                                                                    | Sharing                                                                                                    |
| Microsoft Man                                                                                                    | agement Console                                                                                                    |
| Remote Assist                                                                                                    | ance                                                                                                    |
| 🗌 Remote Deskt                                                                                                    | op                                                                                                    |
| UPnP Framew                                                                                                    | ork                                                                                                    |
|                                                                                                    |                                                                                                    |
| Add Program                                                                                                    | Add P <u>o</u> rt <u>E</u> dit <u>D</u> elete                                                                                                    |
| Add Program                                                                                                    | Add Port       Edit       Delete         ation when Windows Firewall blocks a program         of allowing exceptions?                                                                                                    |
| Add Program                                                                                                    | Add Port       Edit       Delete         ation when Windows Firewall blocks a program       of allowing exceptions?         OK       Cancel                                                                                                    |
| Add Program                                                                                                    | Add P <u>o</u> rt <u>E</u> dit <u>D</u> elete<br>ation when Windows Firewall blocks a program<br>of allowing exceptions?<br>OK Cancel                                                                                                    |
| Add P <u>r</u> ogram<br>Display a <u>n</u> otificat<br>What are the risks of<br>Edit a Port                                                                       | Add P <u>o</u> rt <u>E</u> dit <u>D</u> elete<br>ation when Windows Firewall blocks a program<br>of allowing exceptions?<br>OK Cancel                                                                                                    |
| Add Program  Display a notificat What are the risks of Edit a Port Use these settings pumber and protocome                                                        | Add Port Edit Delete<br>ation when Windows Firewall blocks a program<br>of allowing exceptions?<br>OK Cancel<br>Cancel<br>to open a port through Windows Firewall. To find the port<br>all compute the program or service upper                                                                                                    |
| Add Program<br>Display a notificat<br>What are the risks of<br>Edit a Port<br>Use these settings<br>number and protoc<br>want to use.                             | Add Port       Edit       Delete         ation when Windows Firewall blocks a program       of allowing exceptions?         OK       Cancel         Image: Consult the documentation for the program or service you                                                                                                    |
| Add Program<br>Display a notificat<br>What are the risks of<br>Edit a Port<br>Use these settings<br>number and protoc<br>want to use.                             | Add Port       Edit       Delete         ation when Windows Firewall blocks a program       of allowing exceptions?         OK       Cancel         OK       Cancel         Image: Comparison of the port of the program of service you       of open a port through Windows Firewall. To find the port of, consult the documentation for the program or service you                                                                                                    |
| Add Program<br>Display a notificat<br>What are the risks of<br>Edit a Port<br>Use these settings number and protoc want to use.                                   | Add Port       Edit       Delete         ation when Windows Firewall blocks a program       of allowing exceptions?         OK       Cancel         Ok       Cancel         it open a port through Windows Firewall. To find the port ol, consult the documentation for the program or service you                                                                                                    |
| Add Program  Display a notificat What are the risks of Edit a Port Use these settings number and protoc want to use. Name:                                        | Add Port       Edit       Delete         ation when Windows Firewall blocks a program       of allowing exceptions?         OK       Cancel         Open a port through Windows Firewall. To find the port of, consult the documentation for the program or service you         1433 top sqlserver                                                                                                    |
| Add Program  Display a notification  What are the risks of  Edit a Port  Use these settings number and protoc want to use.  Name:                                 | Add Port       Edit       Delete         ation when Windows Firewall blocks a program       of allowing exceptions?         OK       Cancel         OK       Cancel         it open a port through Windows Firewall. To find the port ol, consult the documentation for the program or service you         1433 tcp sqlserver                                                                                                    |
| Add Program  Display a notificat What are the risks of Edit a Port Use these settings number and protoc want to use. Name: Port number:                           | Add Port       Edit       Delete         ation when Windows Firewall blocks a program       of allowing exceptions?         OK       Cancel         Object       OK         It allowing exceptions?       It is a set of the port of the port of the port of the port of the port of the program or service you         1433 tcp sqlserver       It is a set of the port of the program of the port of the port of the program of the port of the program of the port of the port of the program of the port of the port of the |
| Add Program  Display a notificat What are the risks of Edit a Port Use these settings number and protoc want to use. Name: Port number:                           | Add Port       Edit       Delete         ation when Windows Firewall blocks a program       of allowing exceptions?         OK       Cancel         Object       OK         Image: Comparison of the port of the port of the program or service you         1433 top sqlserver         1433                                                                                                    |
| Add Program  Display a notification  Mhat are the risks of  Edit a Port Use these settings number and protoc want to use.  Name: Port number:                     | Add Port       Edit       Delete         ation when Windows Firewall blocks a program       of allowing exceptions?         OK       Cancel         OK       Cancel         It allow a port through Windows Firewall. To find the port ol, consult the documentation for the program or service you         1433 tcp sqlserver         1433         It CP       UDP                                                                                                    |
| Add Program  Display a notificat What are the risks of Edit a Port Use these settings number and protoc want to use. <u>Name: Port number:</u>                    | Add Port       Edit       Delete         ation when Windows Firewall blocks a program       of allowing exceptions?       OK       Cancel         of allowing exceptions?       OK       Cancel       Cancel         to open a port through Windows Firewall. To find the port ol, consult the documentation for the program or service you       1433 tcp sqlserver       1433         o ICP       UDP       OLP       OLP                                                                                                    |
| Add Program  Display a notificat What are the risks of Edit a Port Use these settings number and protoc want to use. <u>Name:</u> Port number: What are the risks | Add Port       Edit       Delete         ation when Windows Firewall blocks a program       of allowing exceptions?         OK       Cancel         OK       Cancel         Image: Consult the documentation for the program or service you       Image: Consult the documentation for the program or service you         1433       Image: Consult the documentation for the program or service you         Image: OF       Image: OF         Image: OF       Image: OF                                                                                                    |
| Add Program  Display a notificat What are the risks of Edit a Port Use these settings number and protoc want to use.  Name: Port number: What are the risks       | Add Port       Edit       Delete         ation when Windows Firewall blocks a program       of allowing exceptions?         OK       Cancel         OK       Cancel         Image: Consult the documentation for the program or service you       of allowing exceptions?         1433       to open a port through Windows Firewall. To find the port ol, consult the documentation for the program or service you         1433       Image: Consult the documentation for the program or service you         1433       Image: Opening a port?                                                                                                    |

Port number 1433 TCP SQLServer

Subject to change without prior notice.

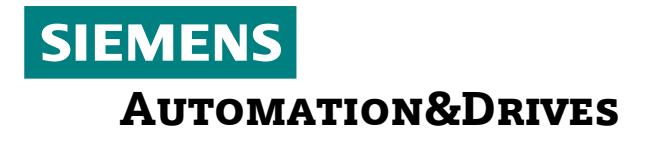

File and Printer Sharing

### 4. Settings for MCIS TDI Cell/Plant/IFC

#### DCOM configuration on the controller

No configuration required

#### DCOM configuration on the master computer

-----

No configuration required

#### Microsoft - Personal - Firewall - Configuration on the controller

To start the firewall configuration on the controller, proceed as follows: Start  $\rightarrow$  Settings  $\rightarrow$  Control Panel  $\rightarrow$  Windows Firewall

|                                                                                                    | Add a Program 🛛 🔀                                                                                                    |
|----------------------------------------------------------------------------------------------------|----------------------------------------------------------------------------------------------------|
| In the control panel, call up the "Windows<br>Firewall" and change to the "Exceptions" tab.<br>Press the "Program" button, "Browse" in the<br>following screen, select the application "TDI.exe"<br>in the TDI installation directory (F:\Add_on\TDI)<br>via "Open".<br>Confirm the selected application with "OK" and<br>press OK again to exit the "Windows Firewall".<br>The settings become immediately active. | To allow communications with a program by adding it to the Exceptions list, select the program, or click Browse to search for one that is not listed. Programs: HMI Startup Install-Deinstall MCIS RCS Host TDI TDI TDI TouchWare Monitor |
|                                                                                                    | Path: F:\Add_on\TDI\TDI.exe Browse                                                                                                    |
|                                                                                                    | Change scope OK Cancel                                                                                                    |

#### Microsoft - Personal - Firewall - Configuration on the master computer

To start the firewall configuration on the master computer, proceed as follows: Start  $\rightarrow$  Settings  $\rightarrow$  Control Panel  $\rightarrow$  Windows Firewall  $\rightarrow$  Exceptions

| Windows Firev                                                                                                    | vall                                                                                                    |                                               |                                                         |                                            |                                         |        |
|----------------------------------------------------------------------------------------------------|----------------------------------------------------------------------------------------------------|-----------------------------------------------|---------------------------------------------------------|--------------------------------------------|-----------------------------------------|--------|
| General Exception                                                                                                    | s Advanced                                                                                                    |                                               |                                                         |                                            |                                         |        |
| Windows Firewall is<br>programs and servi<br>to work better but r<br>Programs and Serv                                                                                                | s blocking incor<br>ces selected br<br>night increase y<br>ices:                                                                            | ming network<br>elow, Adding<br>vour security | connectior<br>exceptions<br>risk.                       | is, except<br>allows so                    | t for the<br>me progra                  | ms     |
| Name                                                                                                    |                                                                                                    |                                               |                                                         |                                            |                                         |        |
| ✓ 135 tcp                                                                                                    |                                                                                                    |                                               |                                                         |                                            |                                         |        |
| ✓ 1433 tcp sqls/                                                                                                    | erver                                                                                                    |                                               |                                                         |                                            |                                         | í      |
| DBServerTas                                                                                                    | k.exe                                                                                                    |                                               |                                                         |                                            |                                         |        |
| DNC HMI                                                                                                    |                                                                                                    |                                               |                                                         |                                            |                                         |        |
| File and Printe                                                                                                    | er Sharing                                                                                                    |                                               |                                                         |                                            |                                         |        |
| Microsoft Mar                                                                                                    | agement Cons                                                                                                    | ole                                           |                                                         |                                            |                                         |        |
| Remote Assis                                                                                                    | tance                                                                                                    |                                               |                                                         |                                            |                                         |        |
|                                                                                                    | top                                                                                                    |                                               |                                                         |                                            |                                         |        |
|                                                                                                    | iork                                                                                                    |                                               |                                                         |                                            |                                         |        |
|                                                                                                    | NOIN                                                                                                    |                                               |                                                         |                                            |                                         |        |
| Add Program                                                                                                    | Add Port                                                                                                    |                                               | Edit                                                    |                                            | Delete                                  |        |
| Add Program  Display a notific What are the risks                                                                                                    | Add Port                                                                                                    | ndows Firew                                   | Edit<br>all blocks a j                                  | orogram                                    | Delete                                  |        |
| Add Program                                                                                                    | Add Port                                                                                                    | ndows Firew                                   | Edit<br>all blocks a j                                  | orogram<br>OK                              | Delete                                  |        |
| Add Program  Display a notific  What are the risks  Edit a Port                                                                                                    | Add Port                                                                                                    | ndows Firew                                   | Edit<br>all blocks a j                                  | orogram<br>OK                              | Delete<br>Can                           |        |
| Add Program  Add Program  Mhat are the risks  Edit a Port Use these settings number and protoc want to use.                                                                           | Add Port                                                                                                    | ndows Firew<br>eptions?<br>through Win        | Edit<br>all blocks a j<br>dows Firewa                   | Drogram                                    | Delete<br>Can<br>the port<br>service yo | cel    |
| Add Program  Add Program  Display a notific  What are the risks  Edit a Port  Use these settings number and protoc want to use.  Name:                                                | Add Port<br>ation when Wir<br>of allowing exc<br>to open a port<br>ol, consult the o                                                        | through Win<br>documentatio                   | Edit<br>all blocks a p<br>dows Firewa                   | orogram<br>OK<br>II. To find               | Delete<br>Can<br>the port<br>service yo | cel    |
| Add Program  Add Program  Display a notific  What are the risks  Edit a Port Use these settings number and protoc want to use.  Name: Port number:                                    | Add Port<br>ation when Wir<br>of allowing exc<br>to open a port<br>ol, consult the<br>[1433 top sqlst<br>1433                               | through Win                                   | Edit<br>all blocks a p<br>dows Firewa                   | orogram<br>OK<br>II. To find<br>ogram or s | Delete<br>Can<br>the port<br>service yo | cel    |
| Add Program  Add Program  Display a notific  What are the risks  Edit a Port  Use these settings number and protoc want to use.  Name: Port number:                                   | Add Port<br>ation when Wir<br>of allowing exc<br>to open a port<br>ol, consult the<br>[1433<br>() TCP                                       | through Windocumentatio                       | Edit<br>all blocks a p<br>dows Firewa                   | OK                                         | Delete<br>Can<br>the port<br>service yo | u      |
| Add Program  Add Program  Mater are the risks  Edit a Port Use these settings number and protoc want to use.  Name: Port number:  What are the risks                                  | Add Port<br>ation when Wir<br>of allowing exc<br>to open a port<br>ol, consult the o<br>[1433 top sqlsr<br>1433<br>TCP<br>of opening a port | through Win<br>documentation                  | Edit<br>all blocks a p<br>dows Firewa                   | DK                                         | Delete<br>Can                           | u<br>u |
| Add Program  Add Program  Display a notific  What are the risks  Edit a Port  Use these settings number and protoc want to use.  Name: Port number:  What are the risks  Change scope | Add Port<br>ation when Wir<br>of allowing exc<br>to open a port<br>ol, consult the<br>[1433<br>() TCP<br>of opening a port<br>()            | through Win<br>documentation                  | Edit<br>all blocks a p<br>dows Firewa<br>on for the pro | Drogram                                    | Delete<br>Can<br>the port<br>service yo | u<br>u |

Port number 1433 TCP SQLServer File and Printer Sharing

Subject to change without prior notice.

© Siemens AG 2007 Page 21 / 35 1-6A03EP\_MCIS-SW-DCOM-plus-Firewall-bei-WinXPSP2\_eng.doc

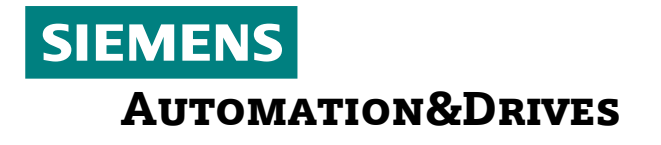

Application MCIS-TDI PC

### 5. Settings for MCIS MDA Cell/Plant/IFC

### DCOM configuration on the controller No configuration required

#### DCOM configuration on the master computer

Before configuring DCOM, you have to create the MDA-specific user "PDA" (required when performing the MDA setup):

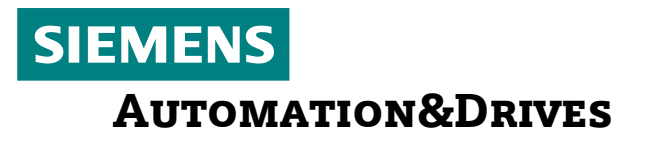

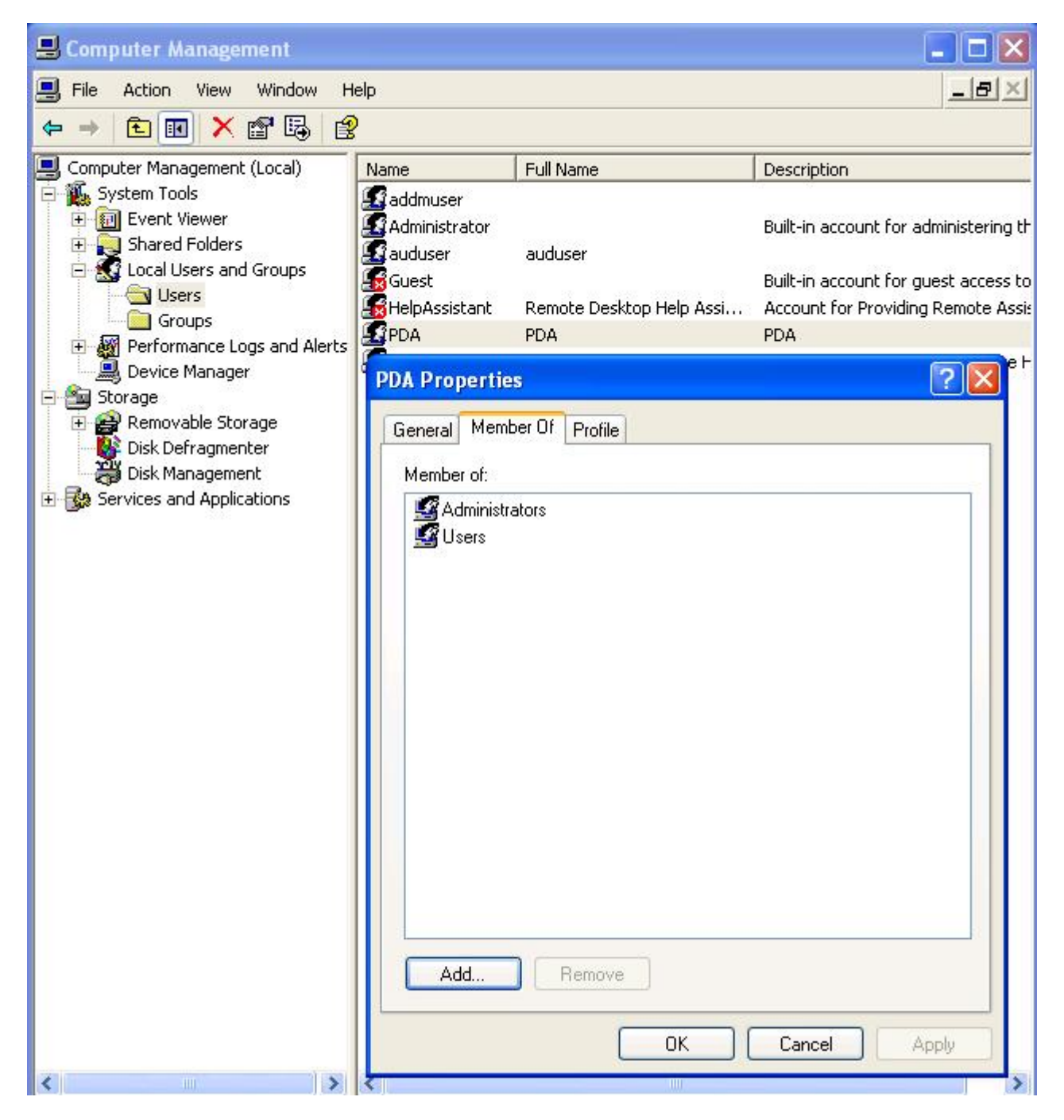

This user must have administrator rights.

(The following setting is only required up to/including MDA Version 02.01.x.x) Start the DCOM configuration: start... execute... "dcomcnfg"

Navigate to: Component Services  $\rightarrow$  Computer  $\rightarrow$  Workstation  $\rightarrow$  DCOM configuration  $\rightarrow$  ErrorHandler.ErrorObject  $\rightarrow$  Click with the right mouse button  $\rightarrow$  Call up "Properties"

The ErrorHandler process must be configured as follows:

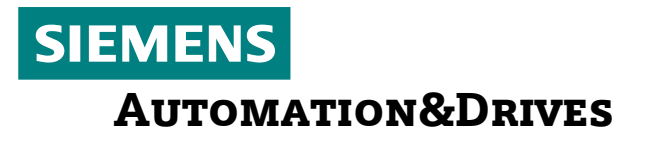

| Domponent Services                                                                                                    |                                                                                                    |                                                                                                    |                              |
|----------------------------------------------------------------------------------------------------|----------------------------------------------------------------------------------------------------|----------------------------------------------------------------------------------------------------|------------------------------|
| n File Action View Window Help                                                                                                    |                                                                                                    |                                                                                                    |                              |
|                                                                                                    | # # # 9                                                                                                    |                                                                                                    |                              |
| Console Root  Component Services  Computers  My Computer  Adobe Acrobat-Dokument  Ant  Adobe Acrobat-Dokument  Ant  Cluster Configuration Server  Cluster Node Eviction Asynchronous  Cluster Node Eviction Processor  Cluster Service Node Evict Notificatic  Cluster Service Startup Notifications  COM+ Event System  ComEvents, ComServiceEvents  Command line Trigger Consumer  ConnectLogdatenMaschine Objekt  CustReg Class  DoBServerTask  CustReg Class  DoBServerTask  Component Service  CustReg Class  Component Service  CustReg Class  CustReg Class | ErrorHandler.ErrorObject<br>General   Location   Sec<br>Which user account do<br>The interactive user<br>The launching user.<br>User:<br>Password:<br>Confirm password:<br>The system account | t Properties<br>surity Endpoints Identity<br>you want to use to run this ap<br>PDA.<br>•••••••<br>•••••••• | ? ×<br>oplication?<br>Browse |
| Event Object Change      Field Strengt Change      Field Strengt Change 2                                                                                                    |                                                                                                    |                                                                                                    | ncel Apply                   |

In the Identity tab, enter the user "PDA"

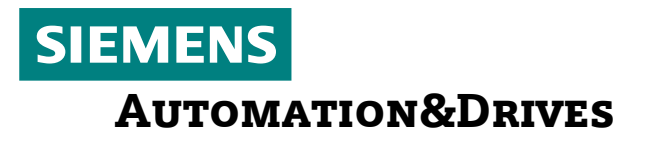

| Component Services                                                                                                    |                                                                                                    |              |                                                                                                    |                                                          |              |
|----------------------------------------------------------------------------------------------------|----------------------------------------------------------------------------------------------------|--------------|----------------------------------------------------------------------------------------------------|----------------------------------------------------------|--------------|
| 😰 File Action View Wind                                                                                                    | ow Help                                                                                                    |              |                                                                                                    |                                                          |              |
| ⇔ → € 🛛 × 🗗                                                                                                    | 8   😢 🖬   🎦   🏊 🔚 🏥 🏢 🌐                                                                                                 |              |                                                                                                    |                                                          |              |
| Console Root                                                                                                    | rrorHandler.ErrorObject Properties                                                                                      | ?×           | Access Permission                                                                                                    |                                                          | <u>?</u> ×   |
| Computer Services     Computers     Computers     COM+ App     COM+ App     COM+ App     COM+ CON     COM+ CON     CO | General Location Security Endpoints Iden Launch and Activation Permissions C Use Default C Customize Access Permissions | Edit         | Security<br>Group or user names:<br>Distributed COM Users (M<br>SI-15-21-2308103852-370<br>SI-5-21-2308103852-370<br>SI-5-21-230810<br>SI-5-21-230810<br>SI-5-21-230810 | CIS-W2003S\Distributed<br>)6444998-3854934179-1(<br>ers) | COM U<br>007 |
| E 🛠 Cluster<br>E 🛧 Cluster<br>E 🛧 Cluster<br>E 🛧 COM+<br>E 🛧 ComEvi                                                                                                    | <ul> <li>C Use Default</li> <li>I Customize</li> </ul>                                                                  | Edit         | Permissions for Users<br>Local Access<br>Remote Access                                                                                                    | Allow [                                                  | Deny         |
| E - S ComEvi<br>E - S Comma<br>B - S Connec<br>E - S CustRe<br>E - S DBServ<br>B - S DCOMS<br>E - S DCOMS<br>E - S Defrag<br>E - S Defrag                                                                                                    | Configuration Permissions<br>C Use Default<br>C Customize                                                               | Edit         |                                                                                                    |                                                          |              |
| dfrgifc     dfs.DH     DNCCom                                                                                                    |                                                                                                    | Cancel Apply |                                                                                                    | ОК                                                       | Cancel       |
|                                                                                                    | iert Change                                                                                                    |              |                                                                                                    |                                                          |              |

In the "Security" tab, adapt the "Access Permission" for the local users as described above.

Make DCOM settings for errorhandler **analogously** to **Tracehandler, Eventhandler and MDEServer** !

Microsoft - Personal - Firewall - Configuration on the controller No configuration required

#### Microsoft - Personal - Firewall - Configuration on the master computer

\_\_\_\_\_

To start the firewall configuration on the master computer, proceed as follows: Start  $\rightarrow$  Settings  $\rightarrow$  Control Panel  $\rightarrow$  Windows Firewall  $\rightarrow$  Exceptions

| 👹 Windows Firewall                                                                                                    | × | Edit a Port 🛛 🔀                                                                                                    |
|----------------------------------------------------------------------------------------------------|---|----------------------------------------------------------------------------------------------------|
| General Exceptions Advanced<br>Windows Firewall is blocking incoming network connections, except for the<br>programs and services selected below. Adding exceptions allows some programs<br>to work better but might increase your security risk.<br>Programs and Services:                                                                                                    | 8 | Use these settings to open a port through Windows Firewall. To find the port<br>number and protocol, consult the documentation for the program or service you<br>want to use.<br>Name: 3501 TCP for ISM (Message Manager) |
| Name                                                                                                    |   | Port number: 3501                                                                                                    |
| I 133 top         I 1433 top sqlserver         I 3501 TCP for ISM (Message Manager)         I DBServerTask.exe         I DNC HMI         I File and Printer Sharing         I Microsoft Management Console         Remote Assistance         Remote Desktop         I TDLPC         I IPnP Framework         Add Program         Add Port         Edit         Delete         What are the risks of allowing exceptions?         OK |   | TCP UDP  What are the risks of opening a port? Change scope     OK Cancel                                                                                                    |

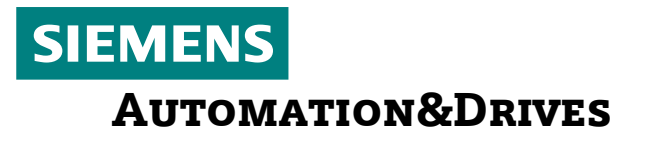

| Windows Firewall                                                                                                    | Edit a Port                                             |                                                                                                    |
|----------------------------------------------------------------------------------------------------|---------------------------------------------------------|----------------------------------------------------------------------------------------------------|
| General Exceptions Advanced<br>Windows Firewall is blocking incoming network connections, except for the<br>programs and services selected below. Adding exceptions allows some programs<br>to work better but might increase your security risk.                                                                                                    | Use these settings<br>number and protoc<br>want to use. | to open a port through Windows Firewall. To find the port<br>col, consult the documentation for the program or service you |
| Programs and Services:                                                                                                    | Name:                                                   | B409 TCP for MMPing                                                                                                    |
| Name                                                                                                    | Port number:                                            | 3409                                                                                                    |
| <ul> <li>I 135 tcp</li> <li>I 1433 tcp sqlserver</li> <li>3409 TCP for MMPing</li> <li>3501 TCP for ISM (Message Manager)</li> <li>DBServerTask.exe</li> <li>DNC HMI</li> <li>File and Printer Sharing</li> <li>Microsoft Management Console</li> <li>Remote Assistance</li> <li>Remote Desktop</li> <li>Tn1 Pr</li> <li>Add Program Add Port Edit Delete</li> <li>Display a notification when Windows Firewall blocks a program</li> <li>What are the risks of allowing exceptions?</li> </ul> | What are the risks<br>Change scope                      | TCP UDP of opening a pot? OK Cancel                                                                                        |

Allow the following exceptions in the firewall (configure manually): Port number 3409 TCP for MMPing Port number 3501 TCP for ISM (Message Manager) File and Printer Sharing

### 6. Settings for ADDM Client/Agent

### DCOM configuration on the controller

Start the DCOM configuration: start... run... "dcomcnfg"

Navigate to: Component Services  $\rightarrow$  Computer  $\rightarrow$  My Computer  $\rightarrow$  DCOM Config  $\rightarrow$  P7tldagn  $\rightarrow$  Click with the right mouse button  $\rightarrow$  Call up "Properties"

The P7tldagn process (ADDM Agent) must be configured as follows:

| Services                                                                                                    |                                                                        |                          |                            |                 |             |
|----------------------------------------------------------------------------------------------------|------------------------------------------------------------------------|--------------------------|----------------------------|-----------------|-------------|
| 🌮 File Action View Window Help                                                                                                    |                                                                        |                          |                            |                 |             |
|                                                                                                    | 0 🖭 🗄 🔠 🗰 🖷                                                            | ļ                        |                            |                 | -15         |
| Console Root                                                                                                    | DCOM Config 162 object(s)                                              |                          |                            |                 |             |
| Component Services                                                                                                    | Name Application ID                                                    |                          |                            |                 |             |
|                                                                                                    | p7SerIntSvr.Mac {7A3F8E80-39F6-11D3-9E86-00105AB0427D}                 |                          |                            |                 |             |
| E OM+ Applications                                                                                                    | P7tldagn {A248                                                         | C040-0F2C-4AF4-          | 805A-898DAA476C0A}         |                 |             |
| DCOM Config                                                                                                    | P7tldjmx {1A9F                                                         | 9B3B-6AC5-11D5-          | B9AA-00105AC43D70}         |                 |             |
| P7tIdago Properties                                                                                                    | TOPP/TLDM5X {/BBA                                                      | 813F-6A09-11D5-          | BAF-00105AB04241}          |                 | at will     |
| General Location Security Endpoints                                                                                                    | Identity                                                               | -A6DF-48C<br>9D75-101/   | Security                   |                 | <u> Y</u> X |
| - Launch and Activation Permissions -                                                                                                    |                                                                        | 0991-11d3                | Group or user names:       |                 |             |
| C. Use Default                                                                                                    |                                                                        | 105B-11D4                | Administrators (840DI\Ad   | dministrators)  | _           |
|                                                                                                    |                                                                        | 714B-11D6                | 🛒 auduser (840DI\auduser   | )               |             |
| <ul> <li>Customize</li> </ul>                                                                                                    | Edit                                                                   | -4138-4AC                | <b>MINTERACTIVE</b>        |                 |             |
|                                                                                                    |                                                                        | F99E-461C                | SYSTEM                     |                 |             |
| Assess Demissions                                                                                                    |                                                                        | -D644-11d                |                            |                 |             |
| ACCESS F Emissions                                                                                                    |                                                                        | A296-4F2[                | 197                        |                 |             |
| C Use Default                                                                                                    |                                                                        | -8F53-11D                |                            | Add Remov       |             |
| Customize                                                                                                    | Edit                                                                   | 85ED-4751                | Permissions for auduser    | Allow Deny      |             |
|                                                                                                    |                                                                        | DF5E-40C0                | Local Launch               |                 | _           |
|                                                                                                    |                                                                        | -FE3E-11CE               | Remote Launch              |                 |             |
| Configuration Permissions                                                                                                    |                                                                        | 7B8F-11D1                | Local Activation           |                 |             |
| Use Default                                                                                                    |                                                                        | -761E-11D                | Remote Activation          |                 |             |
|                                                                                                    | · · · · · ·                                                            | A109-11D0                |                            |                 |             |
| C Lustomize                                                                                                    | E dit                                                                  | A109-11DL                |                            |                 |             |
| In the Security tab, auduser with above-me                                                                                                    | adapt the Launc<br>ntioned rights                                      | h Permis                 | sions as descr             | ibed above: Add |             |
| Component Services                                                                                                    |                                                                        |                          |                            |                 |             |
| File Action View Window Help                                                                                                    |                                                                        | 1121.7                   |                            |                 |             |
|                                                                                                    |                                                                        | 3                        |                            |                 |             |
| Console Root                                                                                                    | DCOM Config 162 object(s)                                              | 2                        | 1.00                       |                 |             |
| Component Services                                                                                                    | Computers Application ID                                               |                          |                            |                 |             |
| Computers     My Computer     My Computer                                                                                                    |                                                                        |                          |                            |                 |             |
| COM+ Applications     COM+ Applications     COM+ Applications     COM+ Applications     COM+ Applications     COM+ Applications     COM+ Applications     COM+ Applications     COM+ Applications     COM+ Applications     COM+ Applications |                                                                        |                          |                            |                 |             |
|                                                                                                    | P7TLDMSX {7BB/                                                         | A813F-6A09-11D5          | -BBAF-00105AB04241}        |                 |             |
| P7tldagn Properties                                                                                                    |                                                                        | -6B8E-11D5               | -BBB                       |                 | 21 2        |
| Consul Landian Security J. F. L                                                                                                    | [ Internation ]                                                        | -A6DF-48C3               | -8D7                       |                 | <u>م</u> ب  |
| General Location Security Endpoints                                                                                                    | General Location Security Endpoints Identity   9D75-101A-8C3( Security |                          |                            |                 |             |
| - Launch and Activation Permissions -                                                                                                    |                                                                        | 0991-11d3-<br>-4B81-4AAA | -8E3I Group or user names: |                 |             |

| General     Location     Security     Endpoints     Identity       Launch and Activation Permissions       Use Default       Customize     Edit | -9075-101A-8C3(<br>0991-11d3-b822-<br>-4B81-4AAA-8E3)<br>-105B-11D4-87AE<br>-714B-11D6-8A19<br>-4138-4AC4-A49;<br>F99E-461C-86C3<br>-61FF-11D4-8725<br>-D6AA-11d0-9ED | Security<br>Group or user names:<br>auduser (840DI\auduser)<br>SELF<br>SYSTEM |        |                |
|----------------------------------------------------------------------------------------------------|----------------------------------------------------------------------------------------------------|-------------------------------------------------------------------------------|--------|----------------|
| C Use Default C Customize Edit                                                                                                    | -A296-4F2D-A2F{<br>-8F53-11D0-BFA(<br>85ED-4751-A3C7                                                                                                    | Permissions for auduser                                                       | Add    | Remove<br>Deny |
| Configuration Permissions   Cuse Default Customize Edit                                                                                         | DF5E-40C0-94A2<br>-350D-11D2-8014<br>-FE3F-11CE-A58/<br>-788F-11D1-8F67<br>-761E-11D1-9586<br>A109-11D0-AA8;<br>A109-11D0-AA8;                                        | Local Access<br>Remote Access                                                 | N<br>N |                |

Subject to change without prior notice. © Siemens AG 2007

© Siemens AG 2007 Page 28 / 35 1-6A03EP\_MCIS-SW-DCOM-plus-Firewall-bei-WinXPSP2\_eng.doc

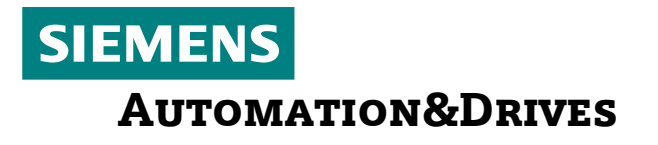

In the Security tab, adapt the Access Permissions as described above: Add auduser with above-mentioned rights

DCOM configuration on the master computer

-----

No configuration required

#### Microsoft - Personal - Firewall - Configuration on the controller

To start the firewall configuration on the controller, proceed as follows:

Start  $\rightarrow$  Settings  $\rightarrow$  Control Panel  $\rightarrow$  Windows Firewall  $\rightarrow$  Exceptions

| Ø Windows Firewall                                                                                                    | x protect my computer?                                                                                                    |
|----------------------------------------------------------------------------------------------------|----------------------------------------------------------------------------------------------------|
| General Exceptions Advanced                                                                                                    | can monitor. Click Recommendations to find out                                                                                 |
| Windows Firewall is blocking incoming network connections, except for the<br>programs and services selected below. Adding exceptions allows some programs<br>to work better but might increase your security risk.                                                                                                    | Recommendations                                                                                                    |
| Programs and Services:                                                                                                    | er is more vulnerable to viruses and other                                                                                     |
| Name                                                                                                    | A lates to have Windows automatically keep your<br>w does Automatic Updates help protect my                                    |
| ☑ 3011 tcp                                                                                                    |                                                                                                    |
|                                                                                                    | Turn on Automatic Updates                                                                                                    |
| Also TCP                                                                                                    |                                                                                                    |
| Adaptive Server Anywhere Network Server                                                                                                    |                                                                                                    |
| ☑ cp_840di Edit a Program                                                                                                    | <u>×</u>                                                                                                    |
| ☑ Dhs.exe       You can allow communication of the second second s | unication with this program from any computer,<br>Internet or just from computers on your network.<br>&&D DataManagement Agent |
| Path: E:\Pro                                                                                                    | ogram Files\Siemens\ADDM Agent\p7tldagn.exe                                                                                    |
| Add Program Add Port Edit                                                                                                    |                                                                                                    |
| Display a notification when Windows Firewall blocks Change scope                                                                                                    | OK Cancel                                                                                                    |

| General Exceptions Advanced                                                                                                    | can monitor. Click Recommendations to find out                                                                                                    |
|----------------------------------------------------------------------------------------------------|----------------------------------------------------------------------------------------------------|
| Windows Firewall is blocking incoming network connections, except for the<br>programs and services selected below. Adding exceptions allows some progra<br>to work better but might increase your security risk.                                                                      | ams                                                                                                    |
| Programs and Services:                                                                                                    | er is more vulnerable to viruses and other                                                                                                    |
| Name                                                                                                    | A lates to have Windows automatically keep your                                                                                                    |
| 3011 tcp                                                                                                    |                                                                                                    |
| Edit                                                                                                    | t a Port 🔀                                                                                                    |
| <ul> <li>□ A&amp;&amp;D DataManagement Agent</li> <li>□ Adaptive Server Anywhere Network Server</li> <li>□ Cp_840di</li> <li>□ Dhs.exe</li> <li>□ File and Printer Sharing</li> <li>□ Microsoft Management Console</li> <li>□ P7TLDSOK Module</li> <li>□ Remote Assistance</li> </ul> | e these settings to open a port through Windows Firewall. To find the port<br>mber and protocol, consult the documentation for the program or service you<br>ant to use.<br>Name: 4135 TCP<br>Port number: 4135 |
| Add Program Add Port Edit Dek                                                                                                    |                                                                                                    |
| I ■ Display a notification when windows niewali blocks a program                                                                                                    | hat are the risks of opening a port?                                                                                                    |
| What are the risks of allowing exceptions?                                                                                                    | Change scope OK Cancel                                                                                                    |

| Windows Firewall                                                                                                    | wall helps protect your computer against viruses and                                                                                                    |
|----------------------------------------------------------------------------------------------------|----------------------------------------------------------------------------------------------------|
| General Exceptions Advanced<br>Windows Firewall is blocking incoming network connections, except<br>programs and services selected below. Adding exceptions allows sor<br>to work better but might increase your security risk. | for the me programs Recommendations to find out <u>R</u> ecommendations                                                                                                    |
| Programs and Services:                                                                                                    | OFF (®                                                                                                    |
| Name  ✓ 3011 tcp  ✓ 135 tcp  ✓ A&&D DataManagement Agent                                                                                                    | computer is more vulnerable to viruses and other<br>tic Updates to have Windows automatically keep your<br>tes, <u>How does Automatic Updates help protect my</u>                   |
| <ul> <li>✓ cp_840di</li> <li>✓ Dhs.exe</li> <li>✓ File and Printer Sharing</li> <li>✓ Microsoft Management Console</li> <li>✓ P7TLDSOK Module</li> <li>□ Remote Assistance</li> <li>✓ Remote Desktop</li> </ul>                 | Edit a Port Use these settings to open a port through Windows Firewall. To find the port number and protocol, consult the documentation for the program or service you want to use. |
| Add Program Add Port Edit                                                                                                    | Port number: 135<br>• TCP C UDP                                                                                                    |
|                                                                                                    | What are the risks of opening a port?     Change scope     OK Cancel                                                                                                    |

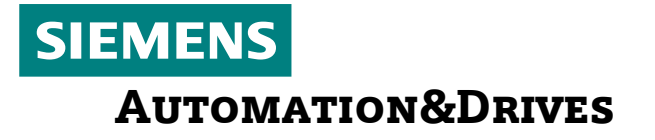

Allow the following exceptions in the firewall (configure some of them manually): Application A&D Datamanagement Agent Port number 4135 TCP Port number 135 TCP File and Printer Sharing

#### Microsoft - Personal - Firewall - Configuration on the master computer

\_\_\_\_\_

To start the firewall configuration on the master computer, proceed as follows: Start  $\rightarrow$  Settings  $\rightarrow$  Control Panel  $\rightarrow$  Windows Firewall  $\rightarrow$  Exceptions

| Windows Firewall                                                                                                    | × | Edit a Service                                                 |                                                                              |
|----------------------------------------------------------------------------------------------------|---|----------------------------------------------------------------|------------------------------------------------------------------------------|
| General Exceptions Advanced Windows Firewall is blocking incoming network connections, except for the                                                                                   |   | You can individually configues<br>service. To open a port, sel | ure the port(s) that are associated with t<br>lect the check box next to it. |
| programs and services selected below. Adding exceptions allows some program<br>to work better but might increase your security risk.<br>Programs and Services:                          | S | Name<br>✓ TCP 139<br>✓ TCP 445                                 | Scope<br>Subnet<br>Subnet                                                    |
| Name                                                                                                    | ~ | UDP 137                                                        | Subnet                                                                       |
| <ul> <li>✓ 135 top</li> <li>✓ 1433 top sqlserver</li> <li>✓ 3409 TCP for MMPing</li> <li>✓ 3501 TCP for ISM (Message Manager)</li> <li>✓ DBServerTask.exe</li> <li>✓ DNC HMI</li> </ul> |   | Change scope                                                   | OK Cancel                                                                    |
| ✓ File and Printer Sharing                                                                                                    |   |                                                                |                                                                              |
| Microsoft Management Console                                                                                                    |   |                                                                |                                                                              |
|                                                                                                    |   |                                                                |                                                                              |
| Remote Desktop                                                                                                    | - |                                                                |                                                                              |
| Add Program Add Port Edit Delete  Display a notification when Windows Firewall blocks a program  What are the risks of allowing exceptions?                                             |   |                                                                |                                                                              |
| OK Cance                                                                                                    |   |                                                                |                                                                              |

Allow the following exceptions in the firewall: File and Printer Sharing

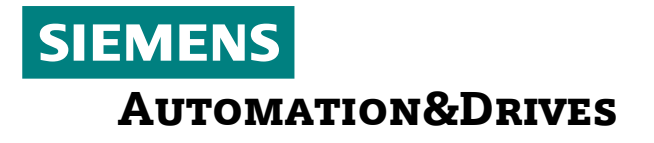

### 7. Settings for MCIS RPC SINUMERIK

DCOM configuration on the controller

-----

No configuration required

DCOM configuration on the master computer

No configuration required

#### Microsoft - Personal - Firewall - Configuration on the controller

To start the firewall configuration on the controller, proceed as follows: Start  $\rightarrow$  Settings  $\rightarrow$  Control Panel  $\rightarrow$  Windows Firewall  $\rightarrow$  Exceptions

| Windows Firewal                             |                                                                                                    | X            |                                      | 😈 security cer                                                                                                    | iter   |
|---------------------------------------------|----------------------------------------------------------------------------------------------------|--------------|--------------------------------------|----------------------------------------------------------------------------------------------------|--------|
| General Exceptions                          | Advanced                                                                                                    |              |                                      | Help protect ye                                                                                                    | our PC |
| Windows Firewall is<br>programs and service | blocking incoming network connections, except for the<br>sesselected below. Adding exceptions allows some prog        | rams         | le your V<br>entials ar<br>he Securi | Vindows security settings. To help protect your computer,<br>re marked ON. If the settings are not ON, follow the<br>ity Center later, open Control Panel. | -      |
| to work better but n                        | light increase your security risk.                                                                                    | MCI5 RP      | E SINUM                              | 1ERIK (SinCOM) Configuration                                                                                                    | >      |
| Programs and Servi                          | ces:                                                                                                    | Machin       | e Host                               | Tools RPC Logging GUD                                                                                                    |        |
| Name                                        |                                                                                                    | Name         |                                      | 840DI                                                                                                    |        |
| I 3011 tcp                                  |                                                                                                    | Endpo        | oint:                                | 3011                                                                                                    |        |
| Full a Port                                 |                                                                                                    |              |                                      | []                                                                                                    |        |
| Use these settings<br>number and protoc     | to open a port through Windows Firewall. To find the por<br>ol, consult the documentation for the program or service. | Put-D        | rectory:                             | F:\TMP\PUT                                                                                                    |        |
| want to use.                                |                                                                                                    | Get-D        | irectory:                            | F:\TMP\GET                                                                                                    |        |
|                                             |                                                                                                    |              |                                      |                                                                                                    |        |
| Name:                                       | 3011 tcp                                                                                                    |              |                                      |                                                                                                    |        |
| Port number:                                | 3011                                                                                                    | Test NCSTATE |                                      |                                                                                                    |        |
|                                             | C 100                                                                                                    |              |                                      |                                                                                                    |        |
|                                             |                                                                                                    | 1            |                                      | ОК                                                                                                    | Cancel |
| What are the risks                          | of opening a port?                                                                                                    |              |                                      |                                                                                                    |        |
|                                             |                                                                                                    |              | ivirus sol                           | ftware that you will monitor yourself. To help protect you                                                                                                 | r,     |
| Lhange scope                                | UK Cancel                                                                                                    |              | ow does                              | antivirus software help protect my computer?                                                                                                    |        |

Depending on the port number configured, share this port in the firewall. Port **3011 TCP** is the default port on the controller.

#### Microsoft - Personal - Firewall - Configuration on the master computer

\_\_\_\_\_

To start the firewall configuration on the master computer, proceed as follows: Start  $\rightarrow$  Settings  $\rightarrow$  Control Panel  $\rightarrow$  Windows Firewall  $\rightarrow$  Exceptions

| 🗑 Windows Firewall 🛛                                                                                                    | × | Edit a Port 🛛 🔀                                                                                                    |
|----------------------------------------------------------------------------------------------------|---|----------------------------------------------------------------------------------------------------|
| General Exceptions Advanced<br>Windows Firewall is blocking incoming network connections, except for the<br>programs and services selected below. Adding exceptions allows some programs<br>to work better but might increase your security risk.<br>Programs and Services:                                                                                    |   | Use these settings to open a port through Windows Firewall. To find the port<br>number and protocol, consult the documentation for the program or service you<br>want to use. |
| Name         ▲           ☑ 135 tcp         ☑                                                                                                    |   | Port number: 3010                                                                                                    |
| I 1433 top sqiserver 3010 TCP 3409 TCP for MMPing 3501 TCP for ISM (Message Manager) DBServerTask.exe DNC HMI File and Printer Sharing Microsoft Management Console Remote Assistance Remote Deskton Add Program Add Port Edit Delete Value Display a notification when Windows Firewall blocks a program What are the risks of allowing exceptions? OK Cancel |   | What are the risks of opening a port?<br>Change scope OK Cancel                                                                                                    |

Depending on the port number configured, share this port in the firewall. Port **3010 TCP** is the default port on the controller.

Siemens AG. A&D MC CS 2